## NEXTBASE

## Postup pre aktualizovanie firmvéru autokamery

1. Vložte výrobcom NEXTBASE odporúčanú microSD kartu (Class10 U3 V3) do Vášho PC

**2.** Prejdite na úložisko v PC, kde sa zobrazí položka vloženej microSD karty. Kliknite pravým tlačidlom na myške, následne zvoľte možnosť "Formátovať".

**Pozor!** – pred formátovaním si všetky potrebné dáta z microSD karty zálohujte. Formátovaním budú všetky dáta uložené na karte vymazané.

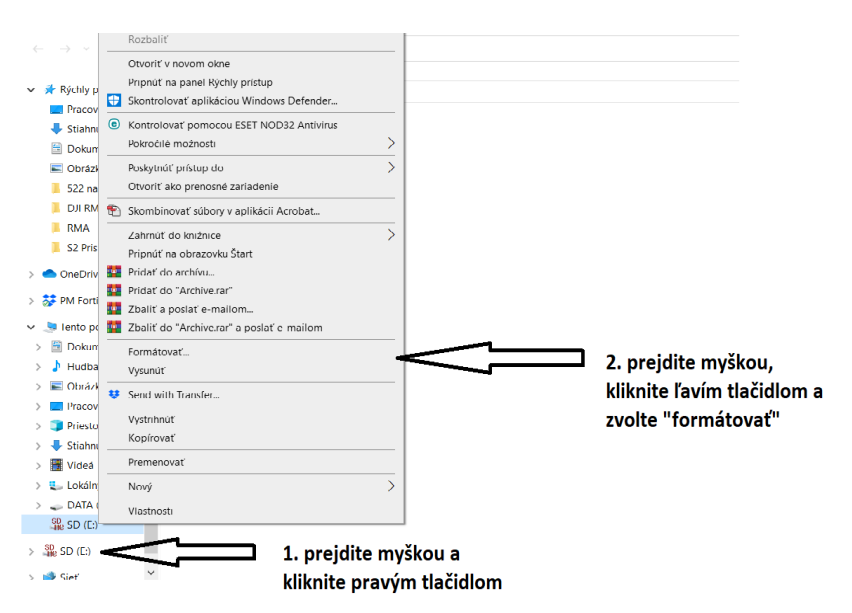

**3.** Prejdite na <u>https://www.autokamery.eu/firmware/</u> a stiahnite si do PC požadovaný ".zip" súbor. Ten následne "rozbalíte" a nájdete súbor s koncovkou ".bin"

**4.** Premiestnite súbor s koncovkou ".bin" na naformátovanú microSD kartu. Následne microSD kartu bezpečne vytiahnite z PC.

5. Vložte microSD kartu do vypnutej autokamery NEXTBASE (zlaté kontakty smerom k LCD)

**6.** Pripojte mini USB kábel, ktorý je obsahom balenia, do USB portu v hornej časti tela autokamery. Následne pripojte ku zdroju el.energie.

Tip: pre pripojenie do el.zásuvky môžete použiť štandardný adapter z mobilného telefónu

V prípade, že zvolíte pripojenie kamery pomocou káblu USB ku Vášmu PC, na LCD autokamery sa po zapnutí zobrazí položka "PC connection". Kliknutím na displej autokamery zvoľte **"Power On"** 

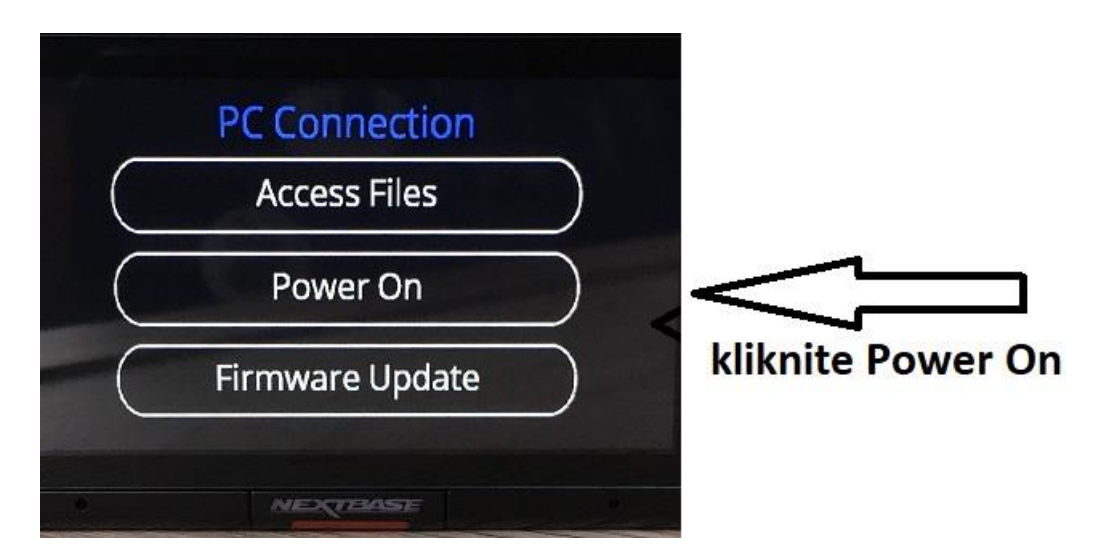

**7.** Firmware update sa následne spustí automaticky. Displej autokamery stmavne a červená kontrolka pod nápisom NEXTBASE začne rýchlo blikať. Po ukončení firmware update sa kamera sama zapne a bude pripravená na prevádzku.

V prípade, že sa Vám firmware update nebude dariť vykonať, kontaktujte prosím zákaznícky servis:

info@autokamery.eu

tel.: +421908411979